# Supplier Guide

# Submit a Request to be Considered as a Supplier

This guide contains the steps and information required to submit a request to be considered as a supplier for Énergir.

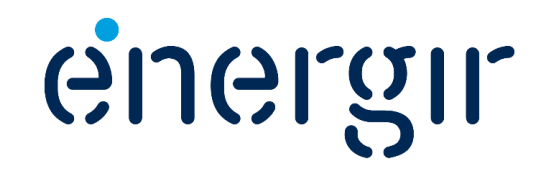

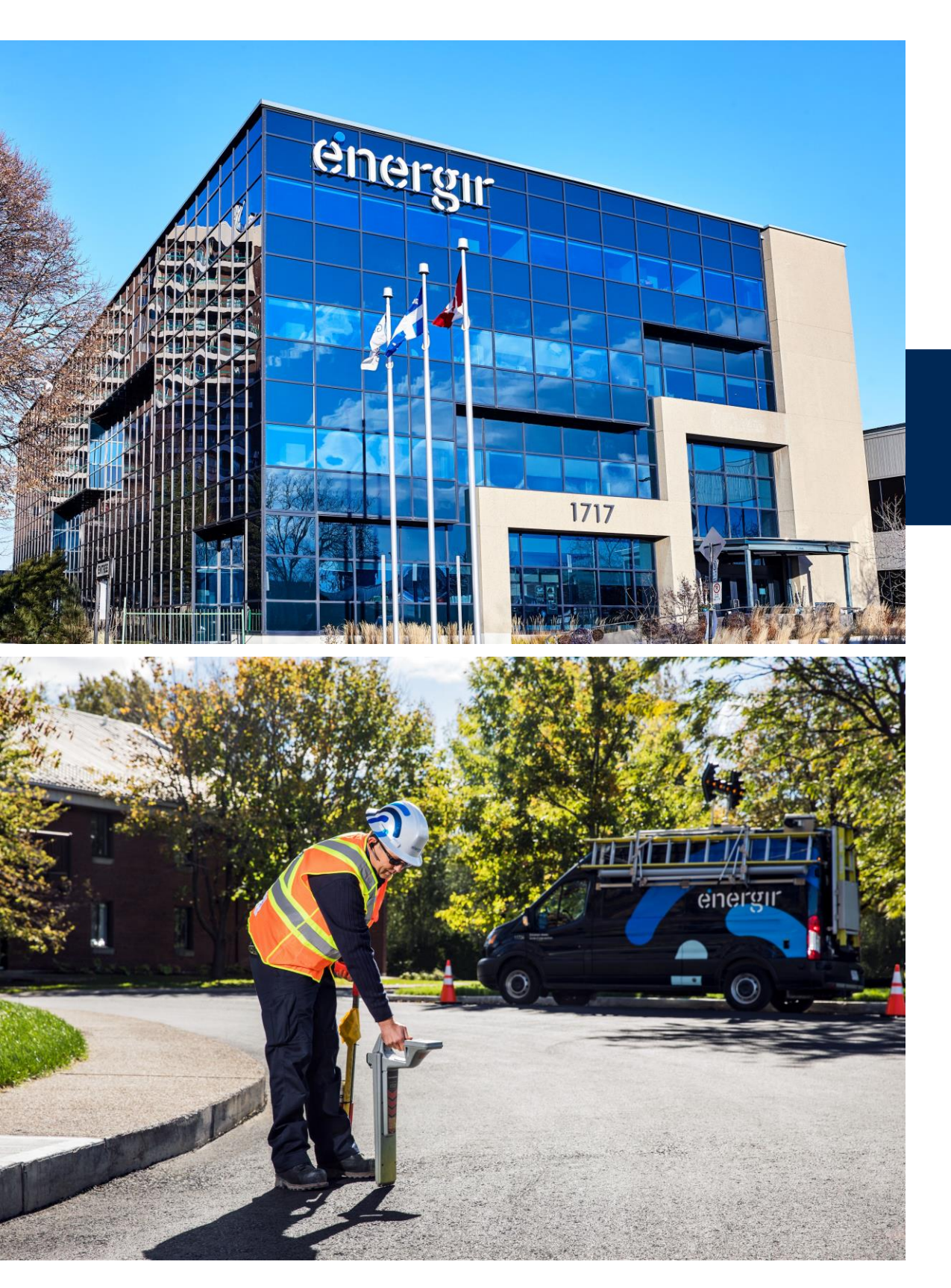

## Supplier Guide

Thank you for your interest in becoming an Énergir supplier.

Submitting this supplier application is the **first step** in a process we have put in place to manage suppliers and their performance.

In the next few pages, we will provide you with all the information you need to submit this request.

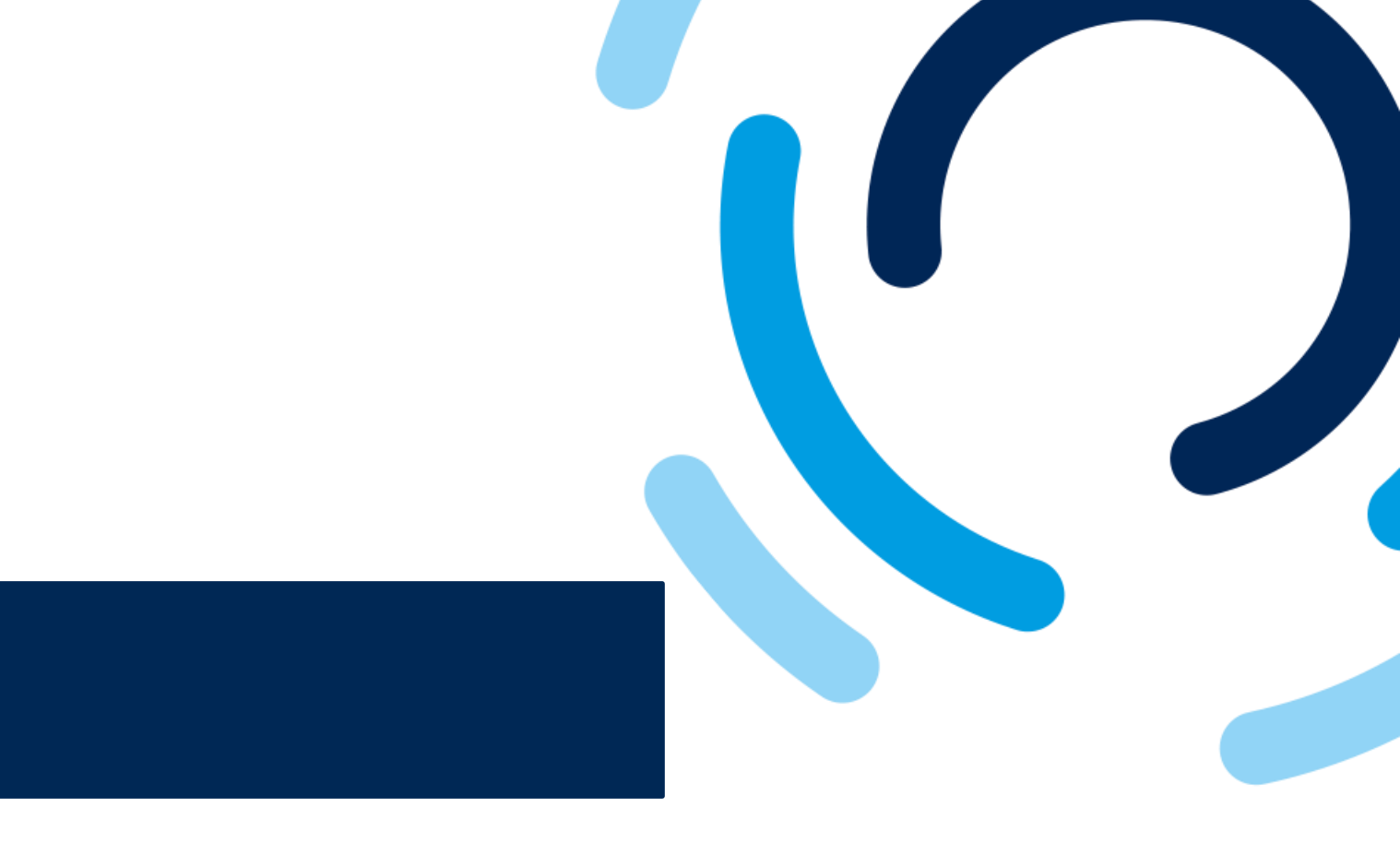

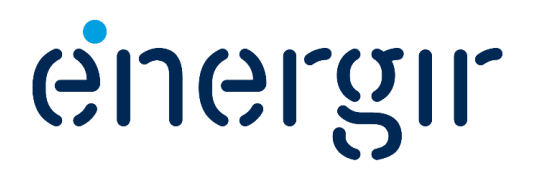

Énergir is digitalizing its procurement and account payables processes by creating a collaborative landscape with its suppliers.

Processes, such as tendering, contracting, and purchase transactions, will be simplified and automated by implementing the SAP Business Network solution. We are excited to invite you on this journey towards a future with efficient and easy collaboration.

This integration is a significant step towards optimizing our supplier relationships and fostering a seamless transaction experience for all parties involved.

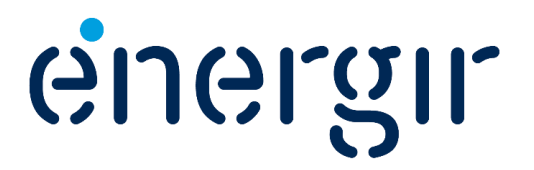

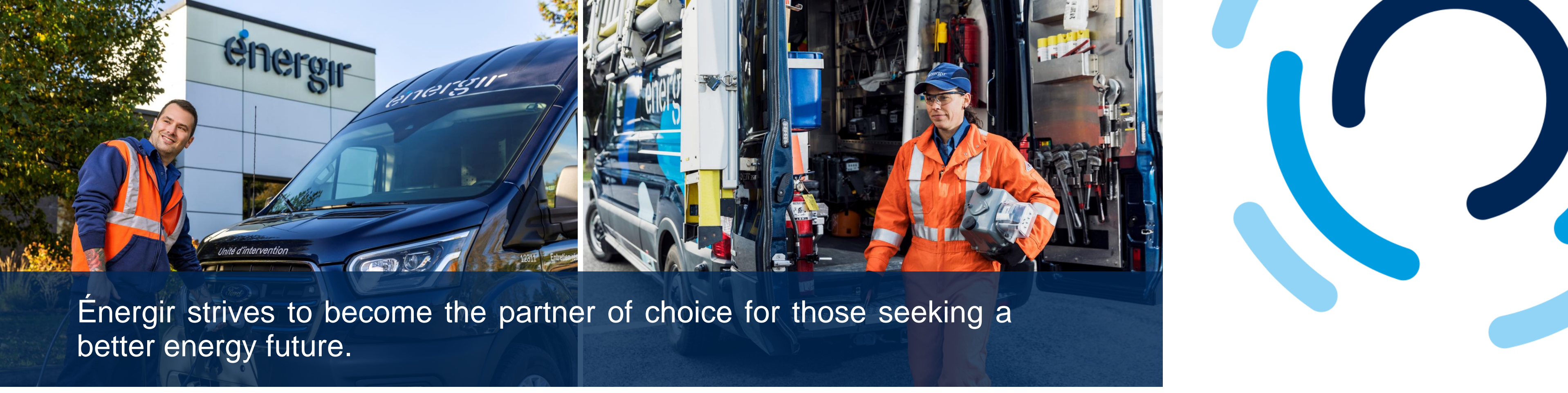

With more than \$9 billion in assets, Énergir is a diversified energy business whose mission is to meet the energy needs of approximately 535,000 customers and the communities it serves in an increasingly sustainable way.

Énergir is the largest natural gas distribution company in Quebec; through its joint ventures, it also generates electricity from wind power.

And through its subsidiaries and other investments, Energir has a presence in the United States, where it generates electricity from hydraulic, wind, and solarsprings; it is also the largest electricity distributor and the sole natural gas distributor in the State of Vermont.

We value energy efficiency, invests our resources and continue our efforts in innovative energy projects such as renewable natural gas and liquefied and compressed natural gas. Through its subsidiaries, we also provides a variety of energy services.

## Steps to Submit a Request

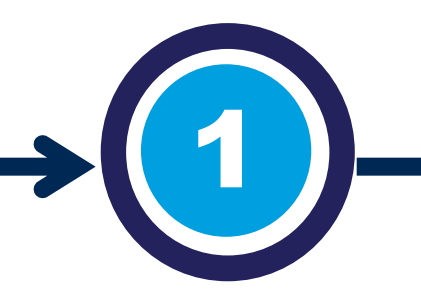

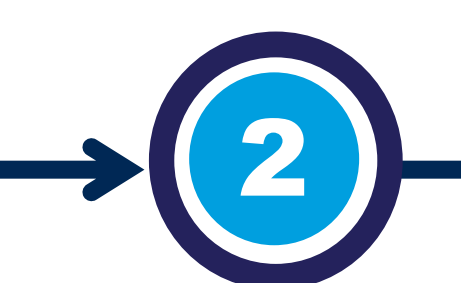

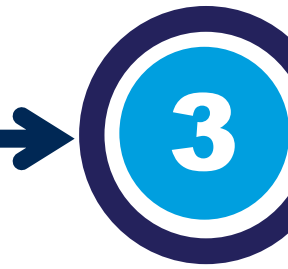

#### Supplier submits Request

As a supplier, you submit a request through the website to be considered as an Énergir supplier.

#### Supplier's Request is reviewed

Our procurement team receives a notification that a new request has been submitted.

The information submitted in the request form is reviewed.

#### Supplier receives response to their request

The contact identified in the supplier's request is notified of our procurement team's response, whether the request is accepted or rejected.

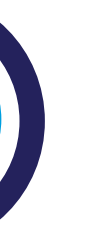

When a request is approved, the first stage of the process is completed.

The supplier's 360° profile is created in our management system.

energir

## If your Request is Approved

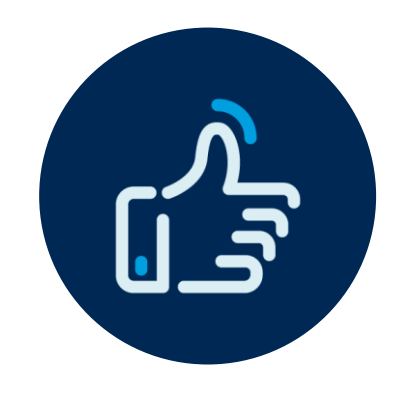

#### **Invitation to Register**

If Énergir has a procurement need related to the product or service you offer, you will be invited to continue with the supplier registration process.

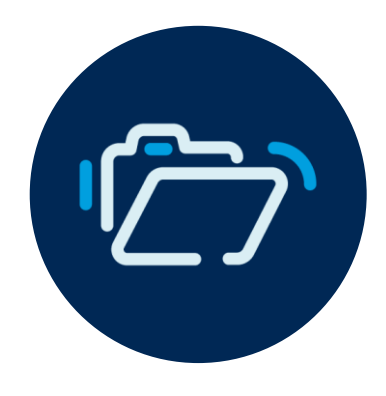

#### **Complete the Supplier Registration**

If this is the case, you will need to complete a registration form with various information (type of incorporation, bank details, tax identification numbers, etc.) and submit different documents and/or certificates.

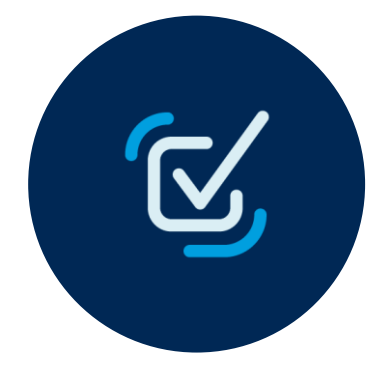

#### **Review and Approval**

The procurement team is then notified that the form and documents have been submitted. The registration process continues internally at Énergir with various forms to be completed and an approval process to be completed.

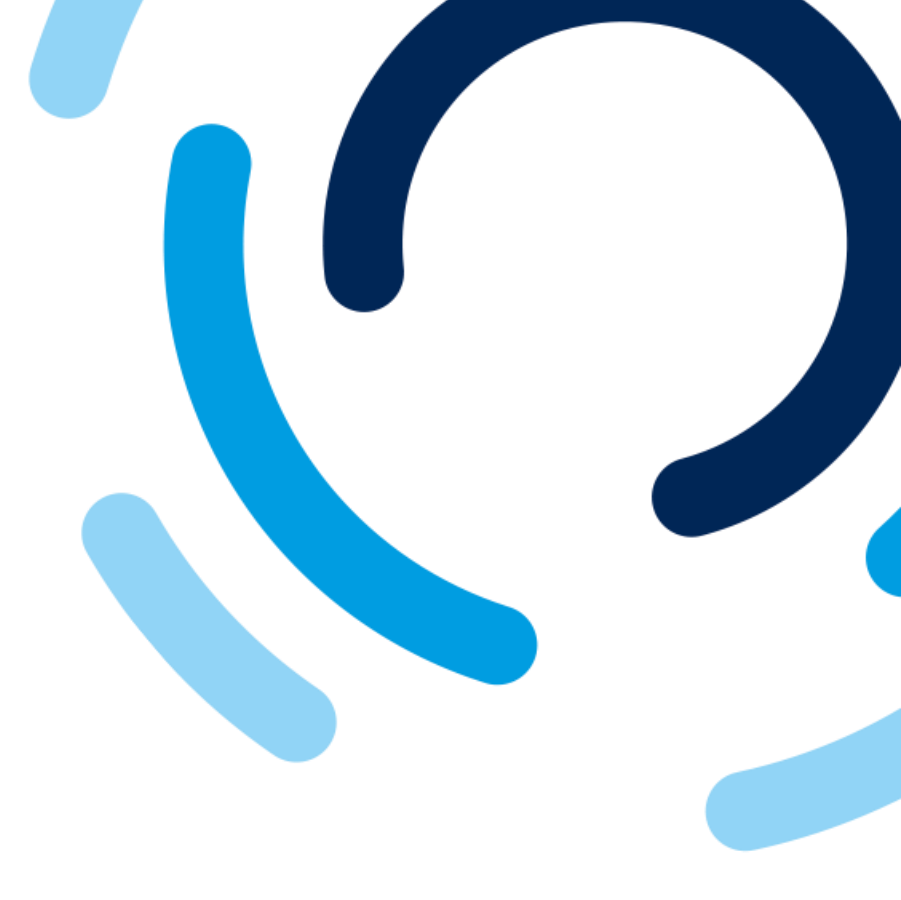

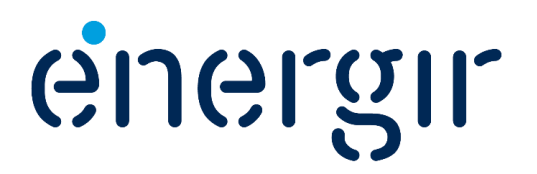

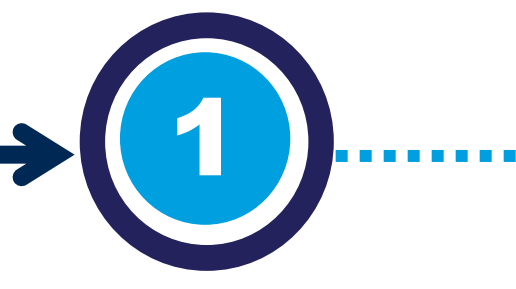

## **Required Informat**

#### Supplier submits Request

As a supplier, you submit a request through the website to be considered as an Énergir supplier. To complete the request form, please male you have the following information on han

- Supplier's full legal name
- Supplier's main address
- Main contact details
- Product or service category(ies)
- Place(s) of operation
- Supporting reference documents, if

| ion                 |  |
|---------------------|--|
| ke sure that<br>nd: |  |
| needed              |  |

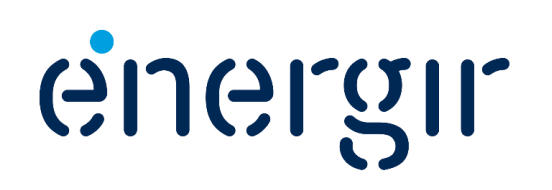

#### **Step 1: Access the supplier request form**

#### Partnering with Energir

#### Interested in becoming an Énergir Supplier

If you are interested in becoming a potential supplier to Energir, please complete the following information:

Supplier Request Form

#### Supplier Request Guide

If you are approved, you will be contacted to complete your registration. Please refer to our :

Supplier Registration Guide

#### Want to transition our partnership to the SAP Business Network

If you are interested to transition our partnership onto the SAP Business Network, please contact our activation team at: activation.ariba@energir.com

Click HERE if you would like to know more about the SAP Business Network.

#### Already doing business with us on the SAP Business Network

The Help Center is available whenever you visit or log in to SAP Business Network.

Frequently asked questions, support documentation, training videos and more information about the task you're performing are presented in a concise, easy-to-understand format.

You can also visit the

Supplier Information Portal

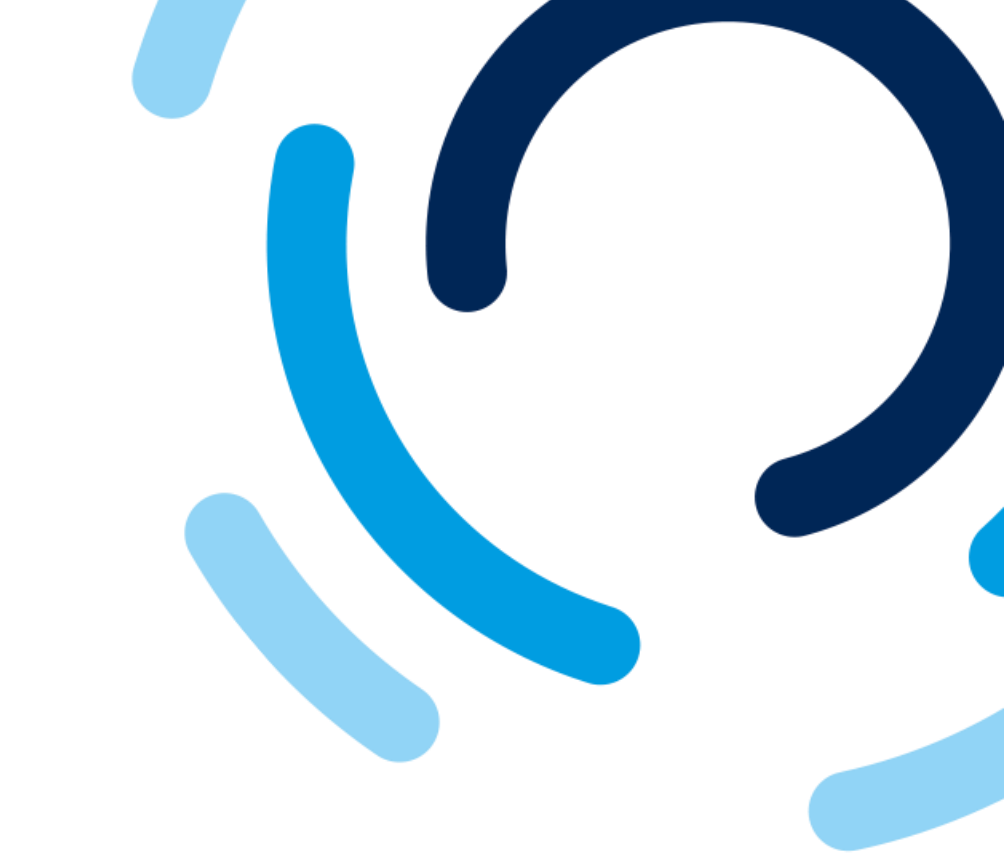

 To access the supplier request form, click the Supplier Request Form button.

> To display fields in English, make sure your web browser's language preference is set to English.

> > . . . . . . . . . . . . .

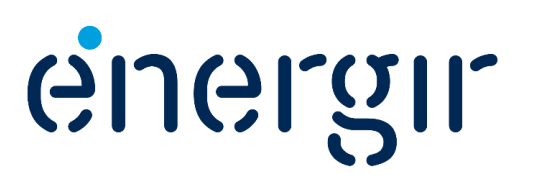

#### **Step 2: Complete the General Supplier Information section**

|                                  |                  |                | 20 |
|----------------------------------|------------------|----------------|----|
| ✓ 1 General Supplier Information |                  |                |    |
| 1.1 Supplier Name *              |                  |                |    |
| 1.2 Supplier Main Address * 2 +  | Street ⑦         | House Number ⑦ |    |
|                                  |                  |                |    |
|                                  | Street 2 ⑦       |                |    |
|                                  | Street 3 ⑦       |                |    |
|                                  |                  |                |    |
|                                  | District ⑦       |                |    |
|                                  | Postal Code ⑦    | City * ⑦       |    |
|                                  | Country/Region ⑦ |                |    |
|                                  |                  |                |    |
|                                  |                  |                |    |
| 1.3 Website                      |                  |                |    |

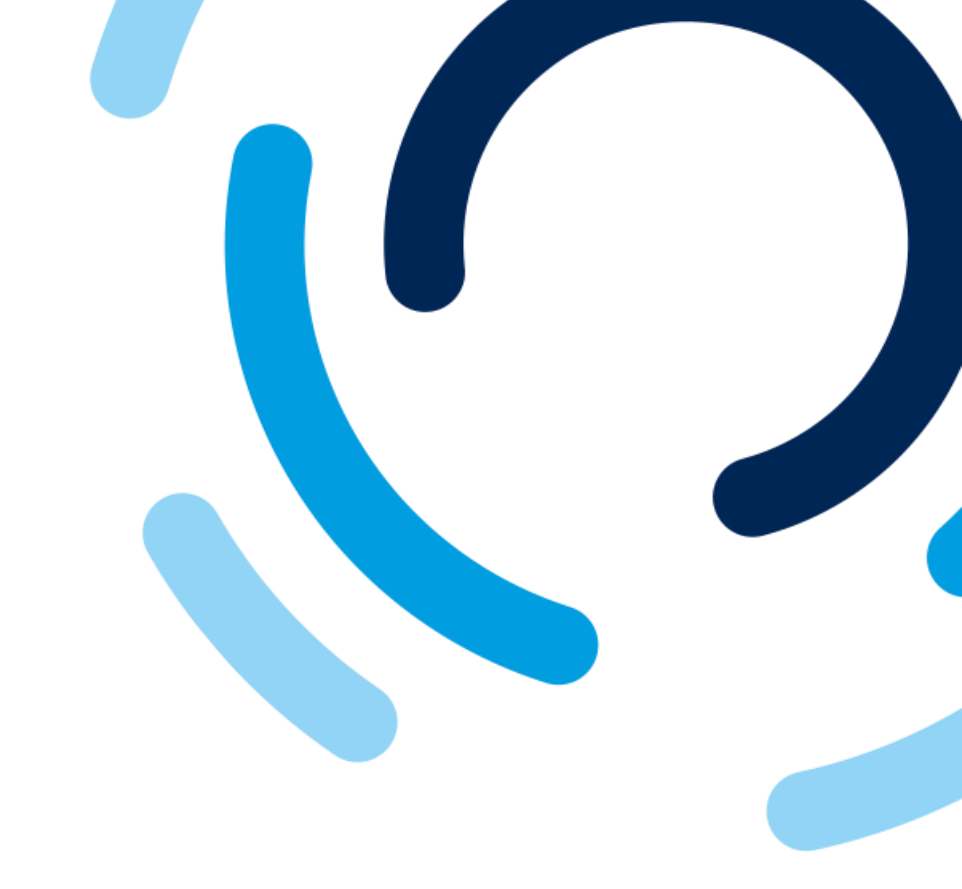

- 1. Enter the supplier's **full** legal name.
- 2. Enter the supplier's main address.
- 3. Enter the supplier's **website**.

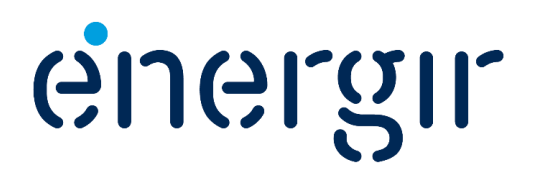

#### **Step 3: Complete the Primary Supplier Contact section**

Only one contact is required in the supplier request form.

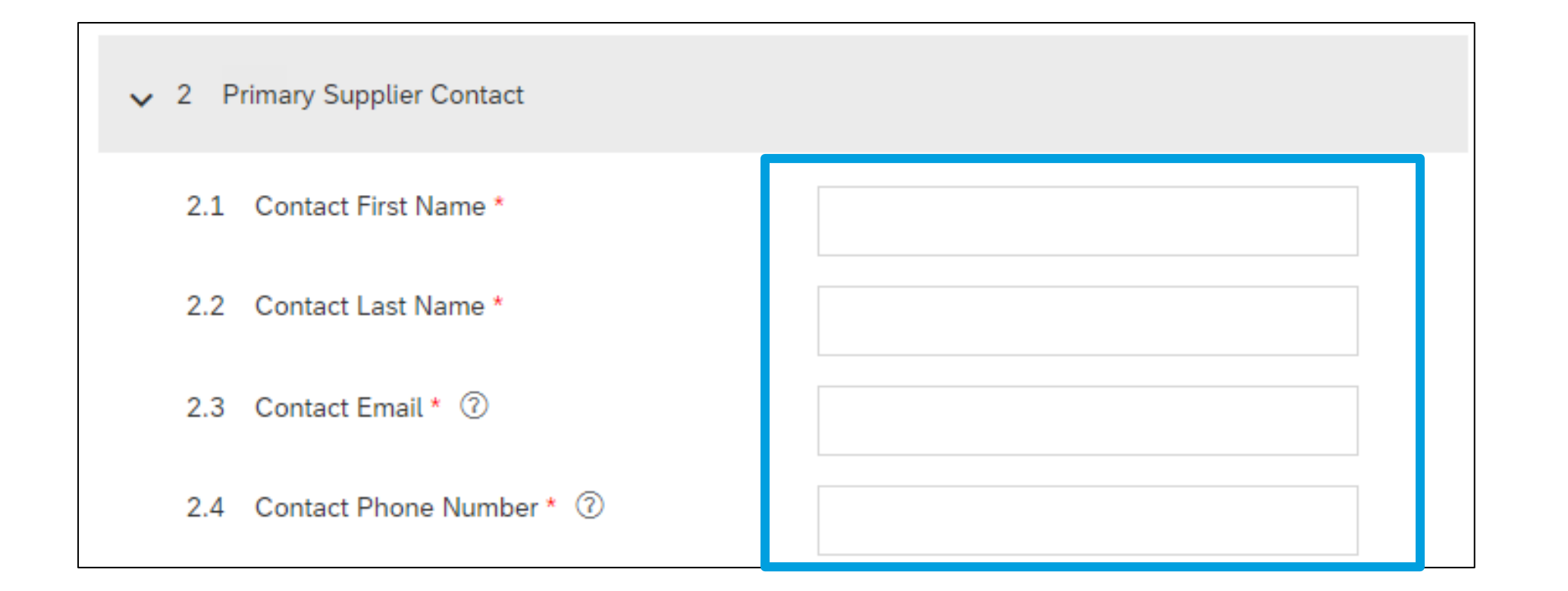

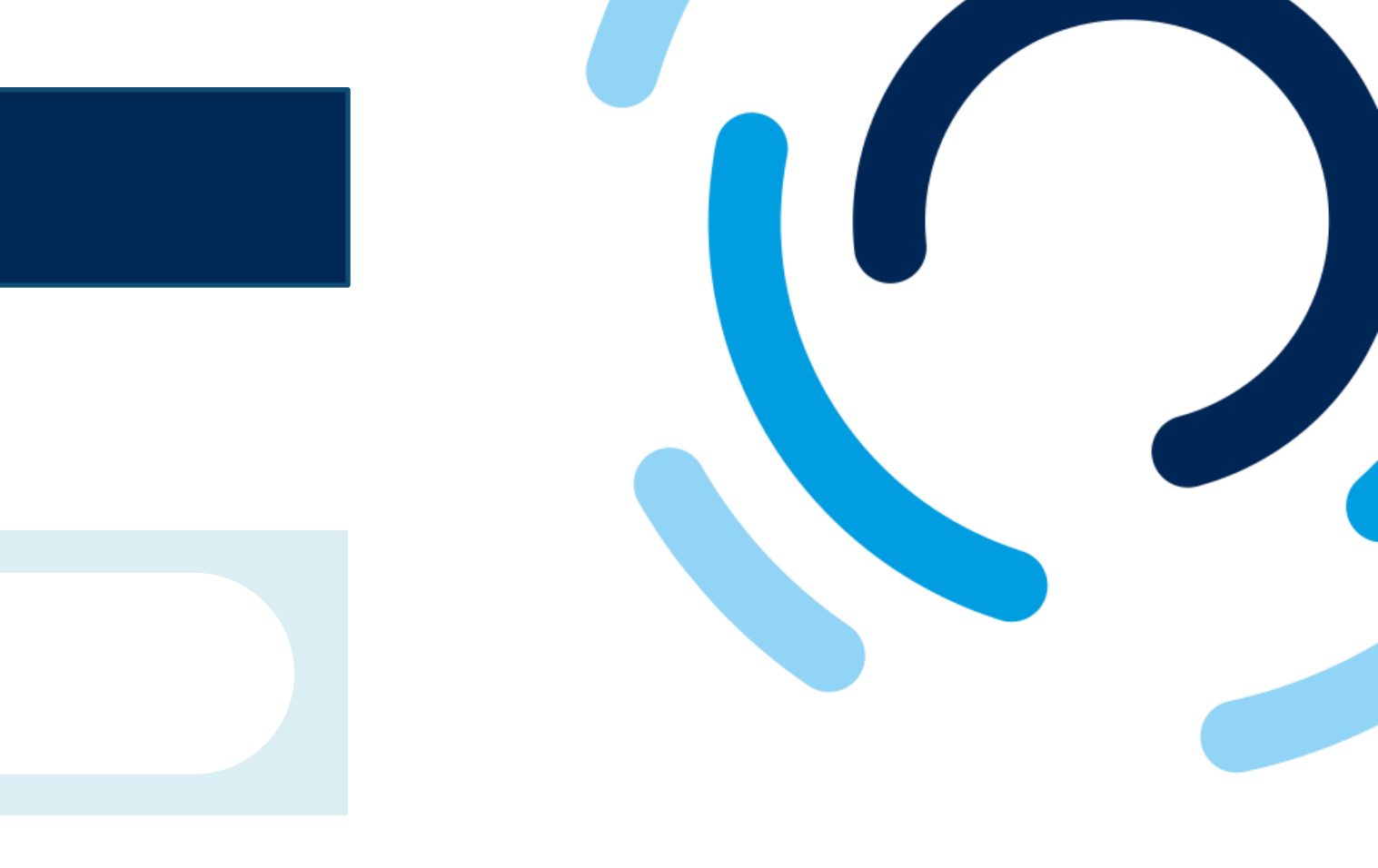

Enter the following information for the main contact:

- First name
- Last name
- Email
- Phone number

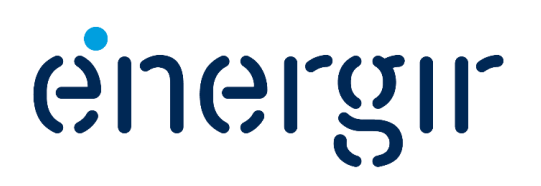

#### Step 4: Identify the service or product category(ies)

There are two ways to select the category of product or service related to the supplier request:

- Enter text in the available field and select from the list of choices displayed.
- Display a drop-down list of all product and service categories.

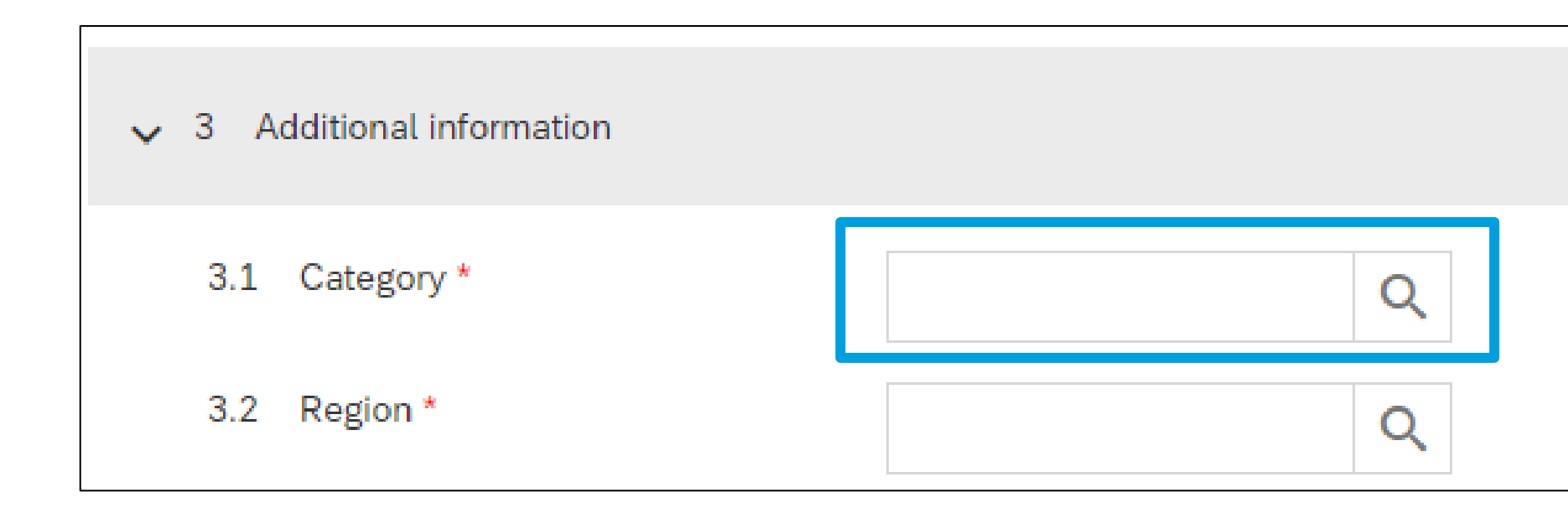

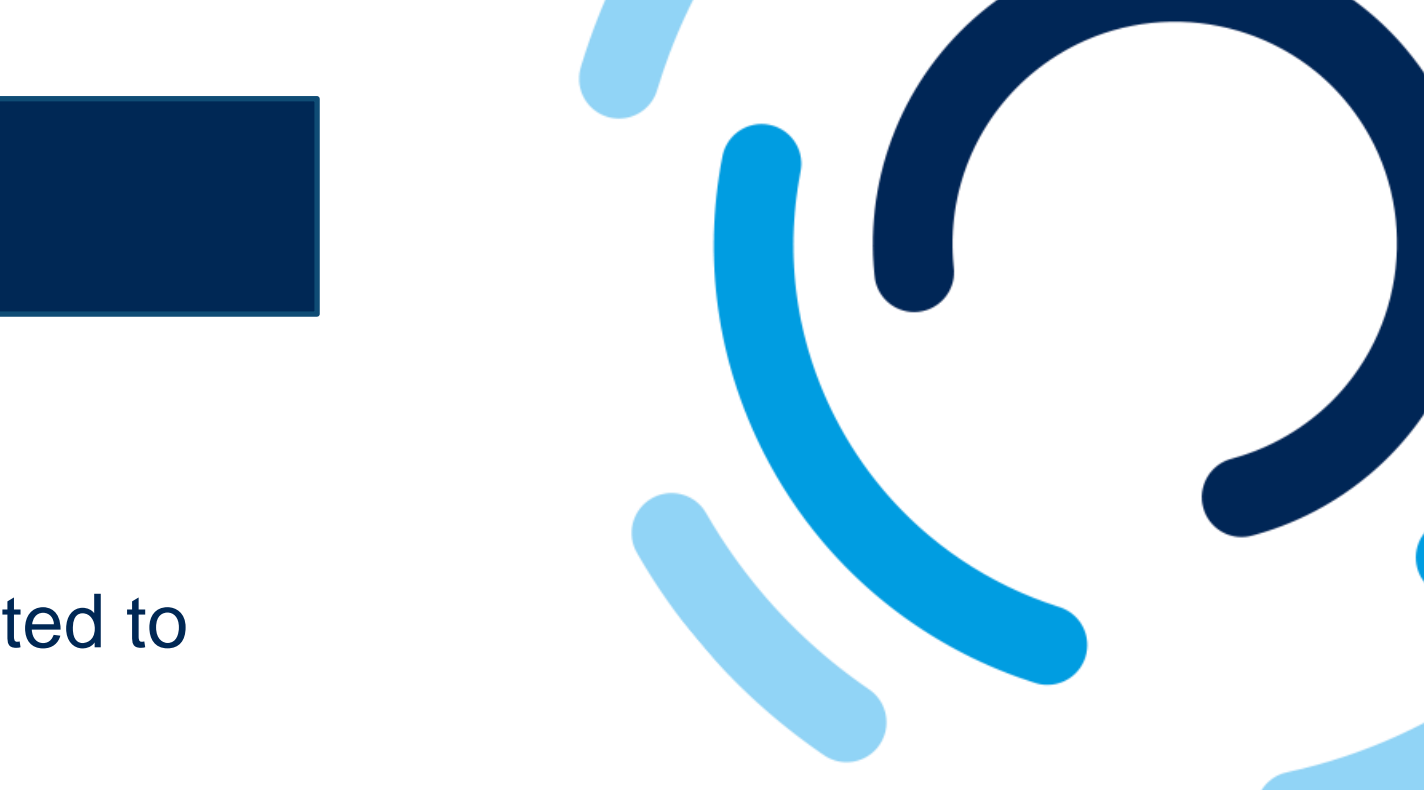

See next page for the steps to follow.

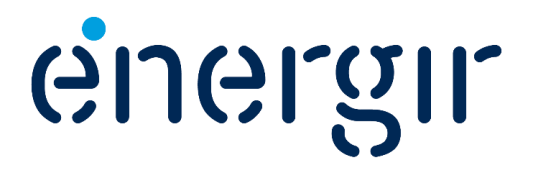

#### **Step 4a: Enter partial or complete text in the available field**

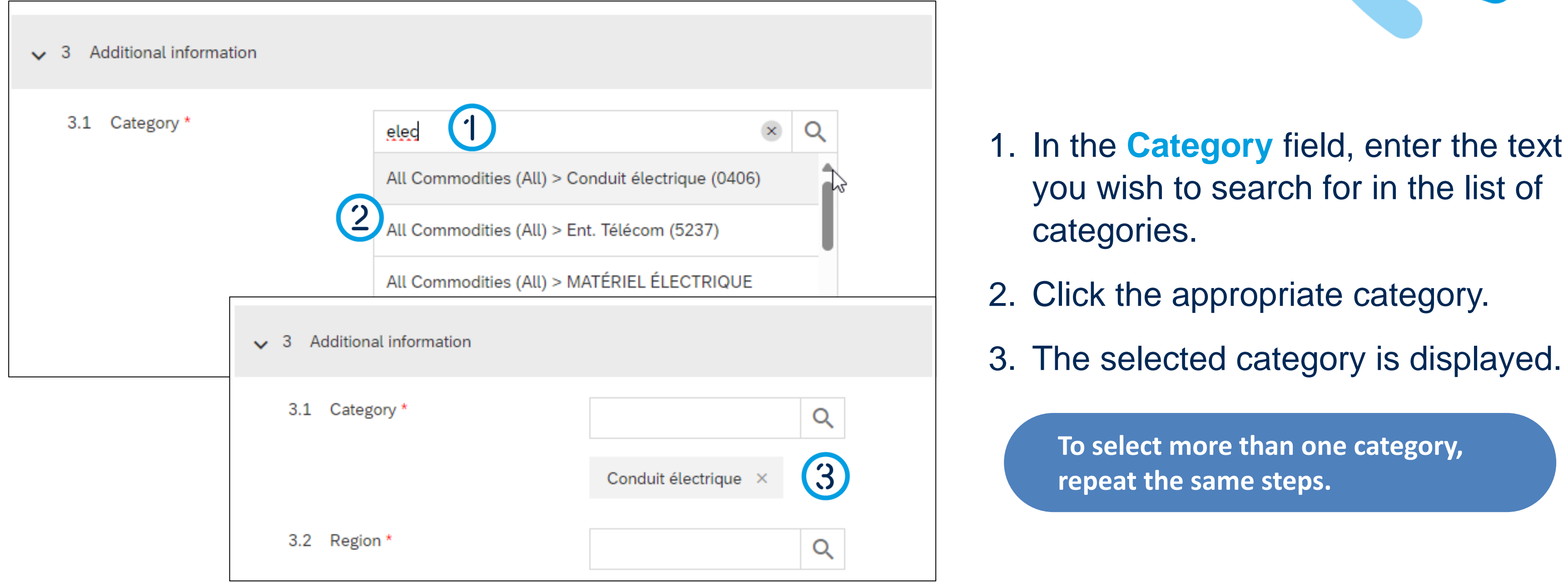

energir

#### **Step 4b: Select from the drop-down list**

| .1 Category * |                                                                    | Q                               |                    |          |
|---------------|--------------------------------------------------------------------|---------------------------------|--------------------|----------|
| ✓ 3 Add       | litional information                                               |                                 |                    |          |
| 3.1 0         | Category *                                                         | All Commodities                 | ۹<br>> 2           |          |
|               | <ul> <li>Additional information</li> <li>3.1 Category *</li> </ul> | ation           All Commodities | Conduit électrique | م<br>3 } |

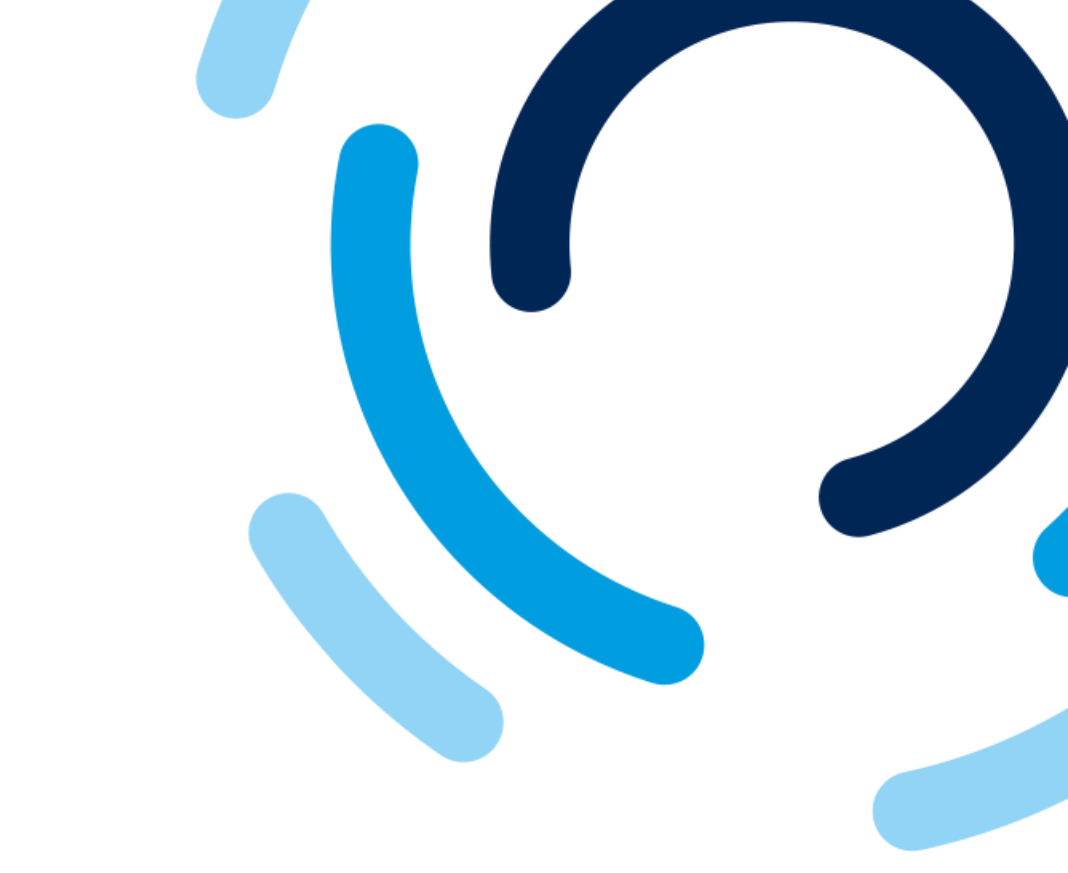

energir

- . In the **Category** field, click the magnifying glass.
- . Click the arrow.
- . Scroll through the list and tick the box of the required category.
- . The selected category is displayed.

To select more than one category, repeat the same steps.

#### **Step 5: Identify the region**

Use one of the two previous methods to select the supplier's region(s) of operation.

| 3.2 Region * |     |                          |   |                      | Q |
|--------------|-----|--------------------------|---|----------------------|---|
|              |     | Canada                   |   | Ontario              | > |
|              |     | United States of America | > | Vuebec               | > |
|              |     |                          |   | Saskatchewan         | > |
|              |     |                          |   | Terr. du Nord-Ouest  | > |
|              |     |                          |   | Terre-Neuve/Labrador | > |
|              | •   |                          |   | _                    |   |
|              | Que | bec ×                    |   |                      |   |

You can select a country or a province/state as the place of operation.

It is possible to add more than one place of operation.

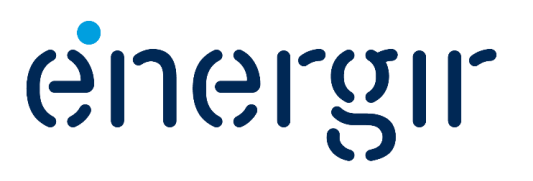

#### **Step 6: Add attachments**

To complete this request, attach any relevant or required documents (e.g. for a sourcing event).

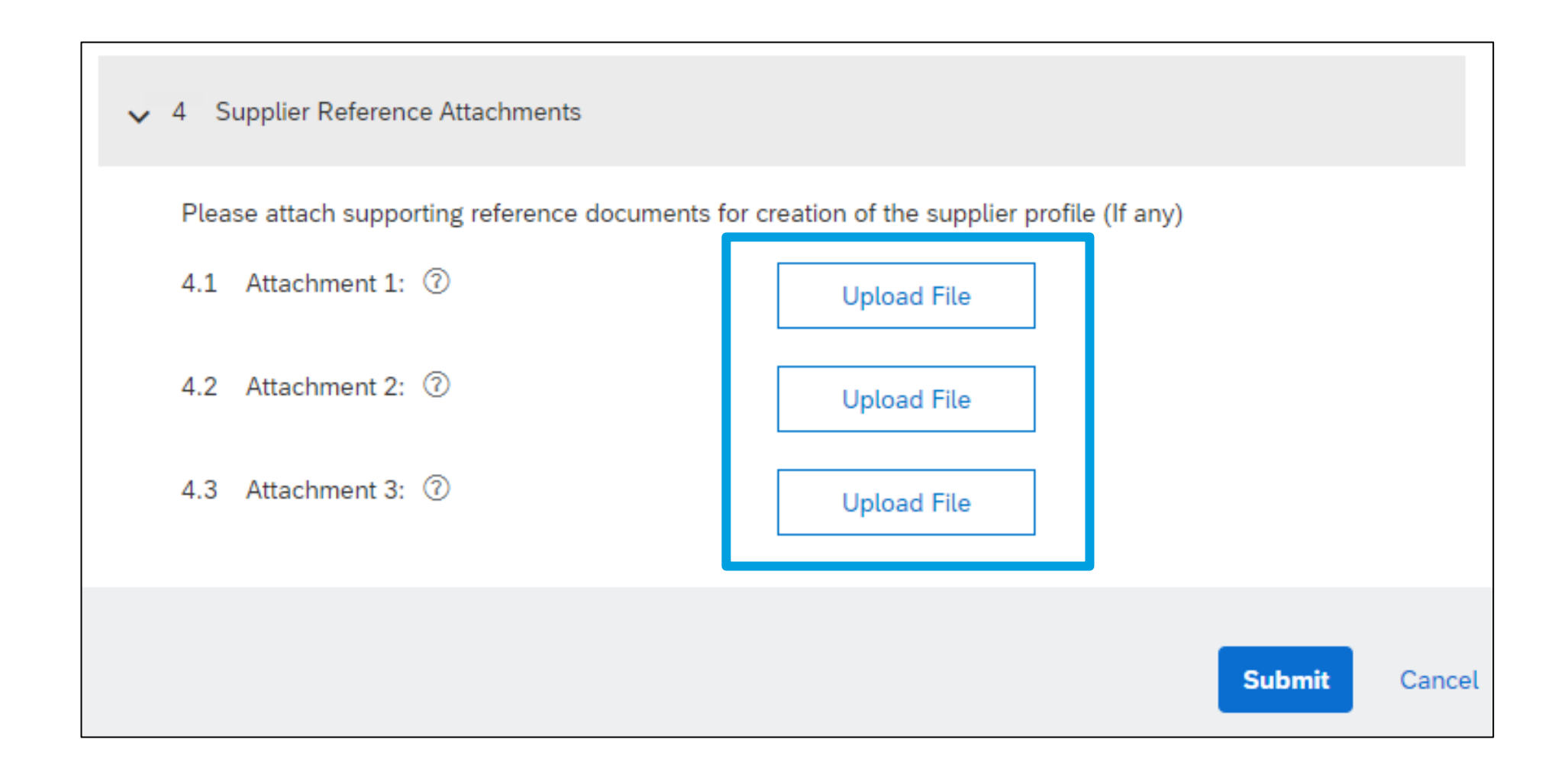

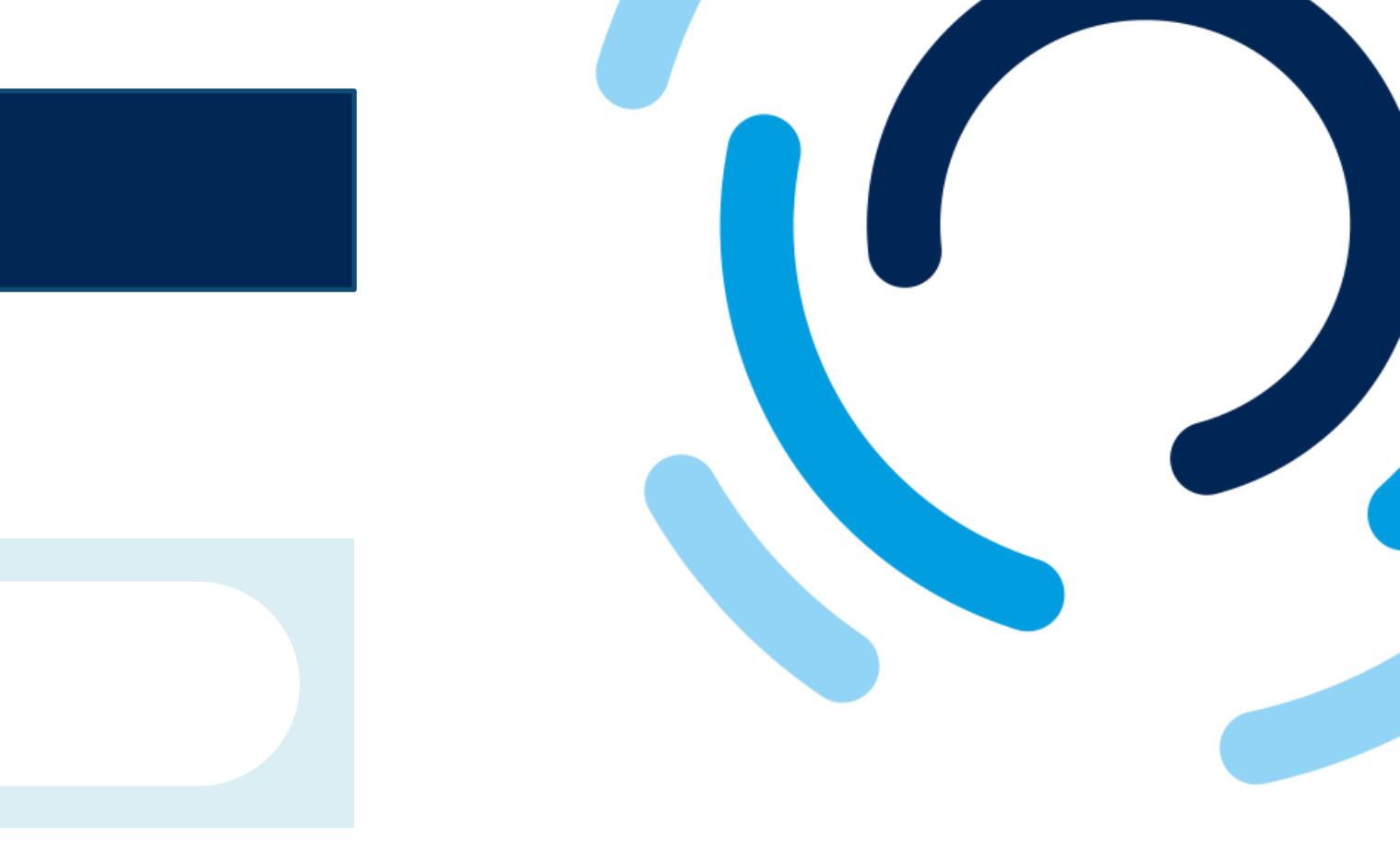

See next page for the steps to follow.

-----

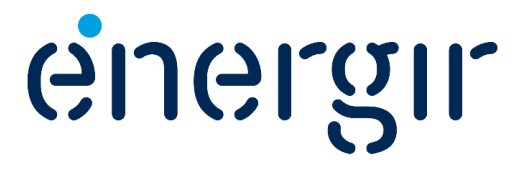

#### **Step 6a: Upload an attachment**

| lease attach supporting | reference documents for creation of the supplier profile (If any)                                                                                                    |
|-------------------------|----------------------------------------------------------------------------------------------------|
| 1 Attachment 1: ⑦       | Upload File                                                                                                    |
| 2 Attachment 2: ⑦       | C Ouvrir ×                                                                                                    |
|                         | $\leftarrow \rightarrow \checkmark \uparrow$ <b>Example 7</b> Example 2 Sector 2 Sector |
|                         | Organiser 🔻 Nouveau dossier                                                                                                    |
|                         | Documents<br>Cantures d'écral<br>Nom du fichier : Certificat.png<br>Téléverser à partir d'un appareil mobile<br>Ouvrir<br>Téléverser à partir d'un appareil mobile                                                                                                    |
|                         | ✓ 4 Supplier Reference Attachments                                                                                                    |
|                         | Please attach supporting reference documents for creation of the supplier profile (If any)                                                                                                    |
|                         | 4.1 Attachment 1: 2                                                                                                    |

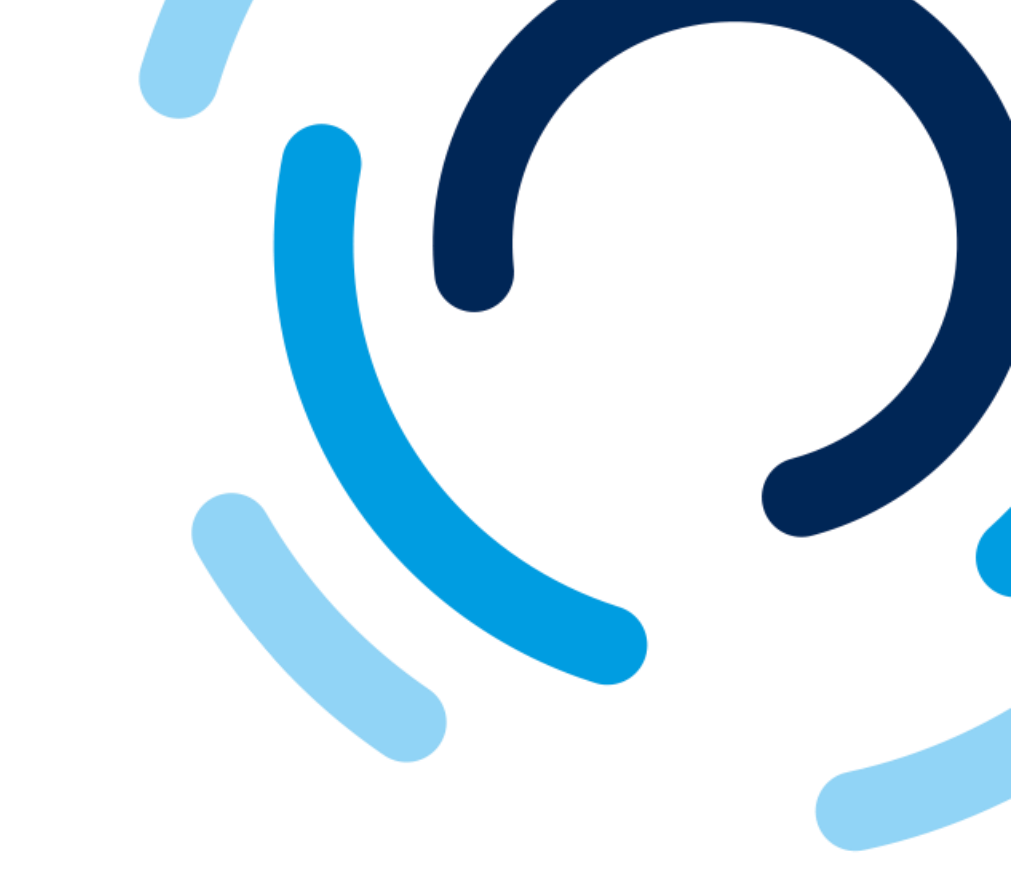

energir

- . Click the Upload file button.
- . Select the document.
- . Click Open.
- . The document is displayed below the field.

To add other attachments, repeat the same steps.

#### **Step 7: Submit the supplier request**

Be sure to review the request form before submitting it. It is not possible to modify the form once it has been submitted.

| ✓ 4 Supplier Reference Attachments                                |                                          | 1. Click <mark>S</mark>             |
|-------------------------------------------------------------------|------------------------------------------|-------------------------------------|
| Please attach supporting reference documen<br>4.1 Attachment 1: ⑦ | Upload File<br>24.37 kb Certificat.png × | 2. If omitte<br>red. En<br>and clic |
| 4.2 Attachment 2: ⑦                                               | Upload File                              |                                     |
| 4.3 Attachment 3: ⑦                                               | Upload File                              | ✓ 1 General Suppl                   |
|                                                                   | Submit Cancel                            | 1.1 Supplier Na                     |

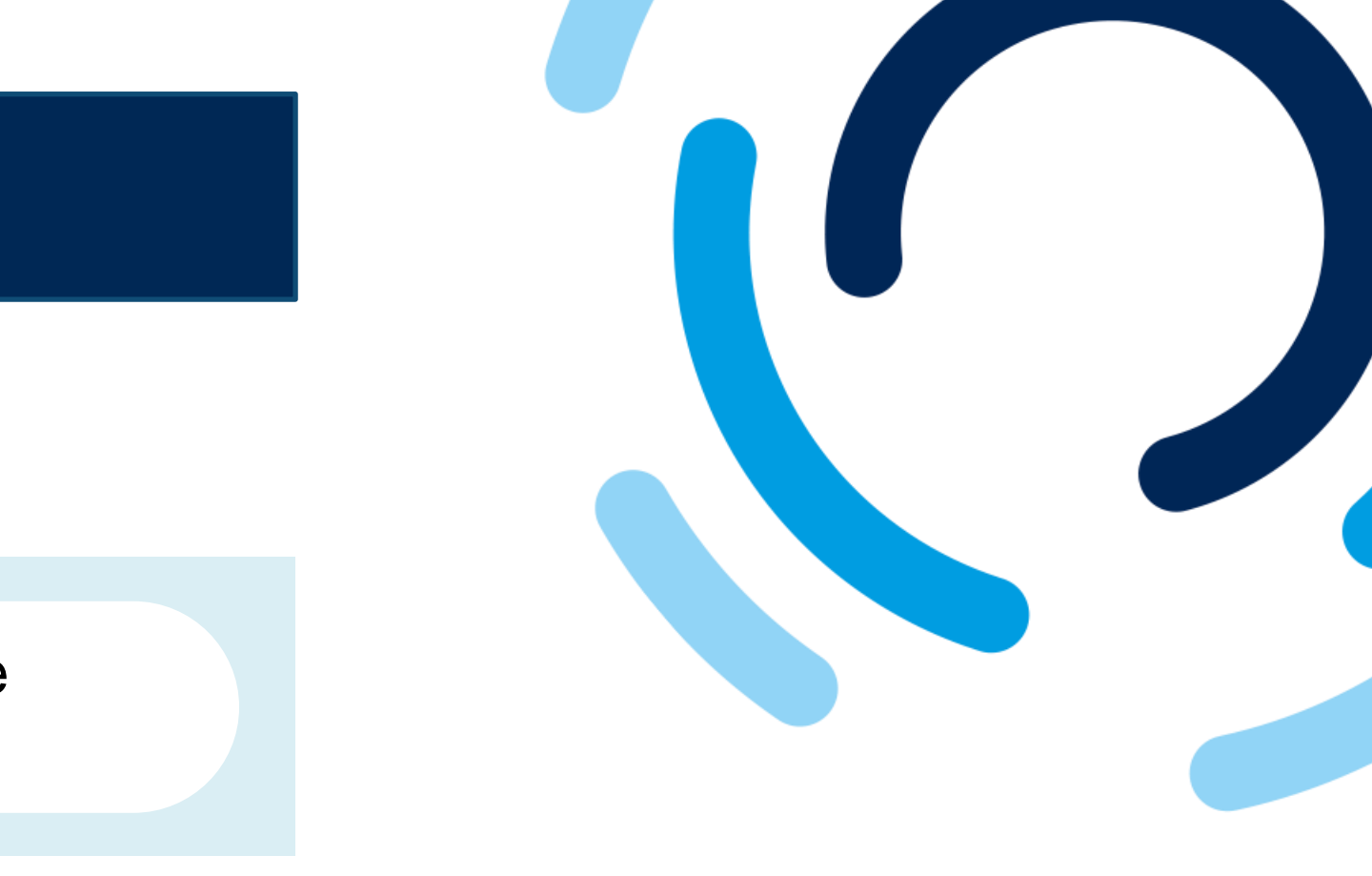

#### Submit.

#### ed, the field is displayed in nter the missing information ck **Submit**.

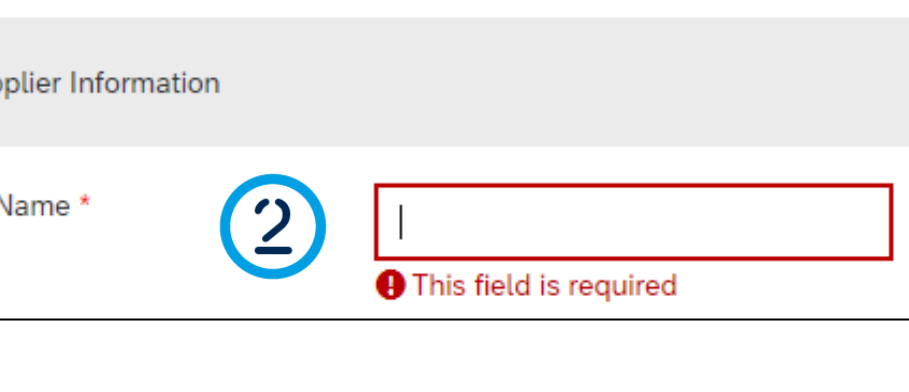

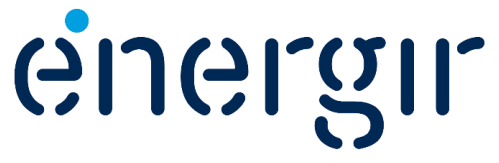

#### **Step 8: Be notified of the submission**

#### When the supplier request form is submitted, you will receive these confirmations:

- 1. A message appears at the top of the screen.
- 2. An e-mail is sent to the contact address entered in the form.

#### Your request for registration as a supplier with Energir is complete.

The Energir supplier management team will review your request details and make a decision on your request. Decision will be sent to your email at Hello ABC Électrique Inc.,

Energir has received your registration request and will review it for approval. Their response will be emailed to <u>annie.gendron@energir.com</u>.

If you have any questions, please don't reply to this email but instead contact Energir directly.

This email has been sent to you on behalf of Energir by SAP Ariba.

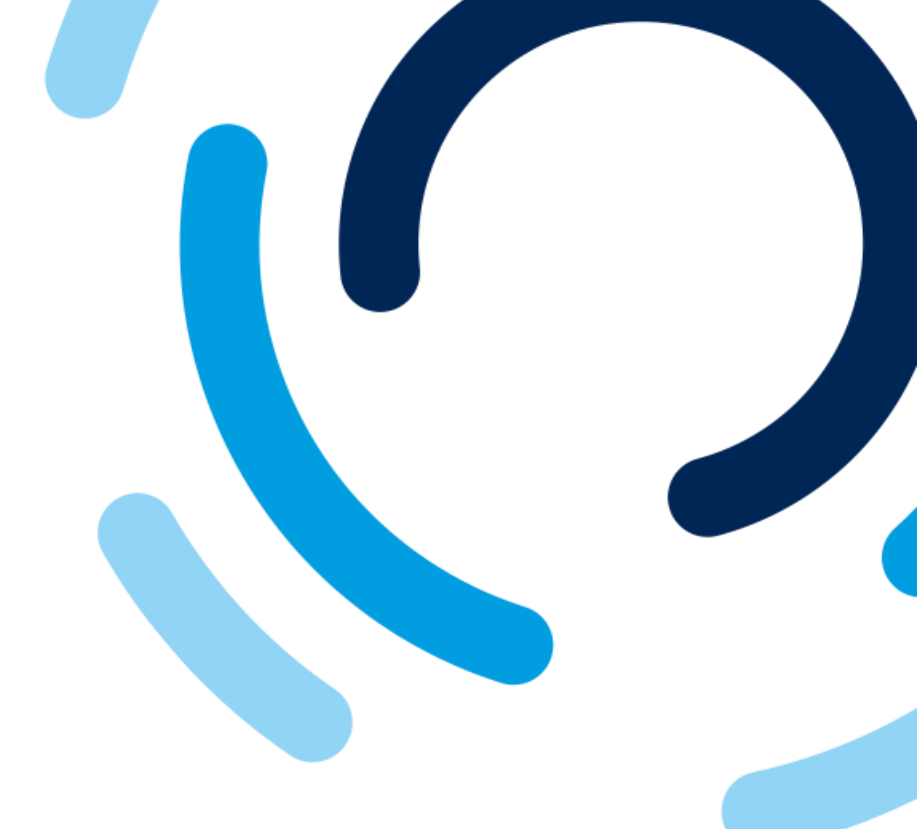

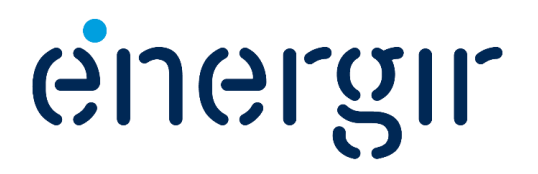

## The next steps

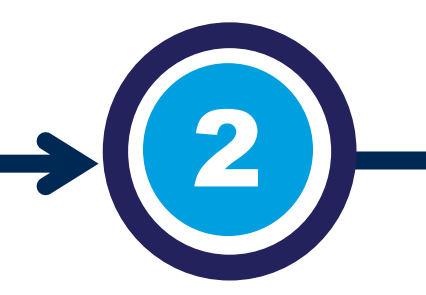

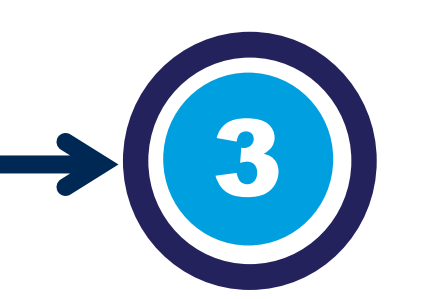

#### **Supplier Request** is reviewed

Energir procurement team receives a notification that a new request has been submitted.

The information submitted in the request form is revised.

#### Receive the Request Response

The contact identified in the supplier request is notified of our procurement team's response, whether the request is accepted or rejected.

The supplier's 360° profile is created in our management system.

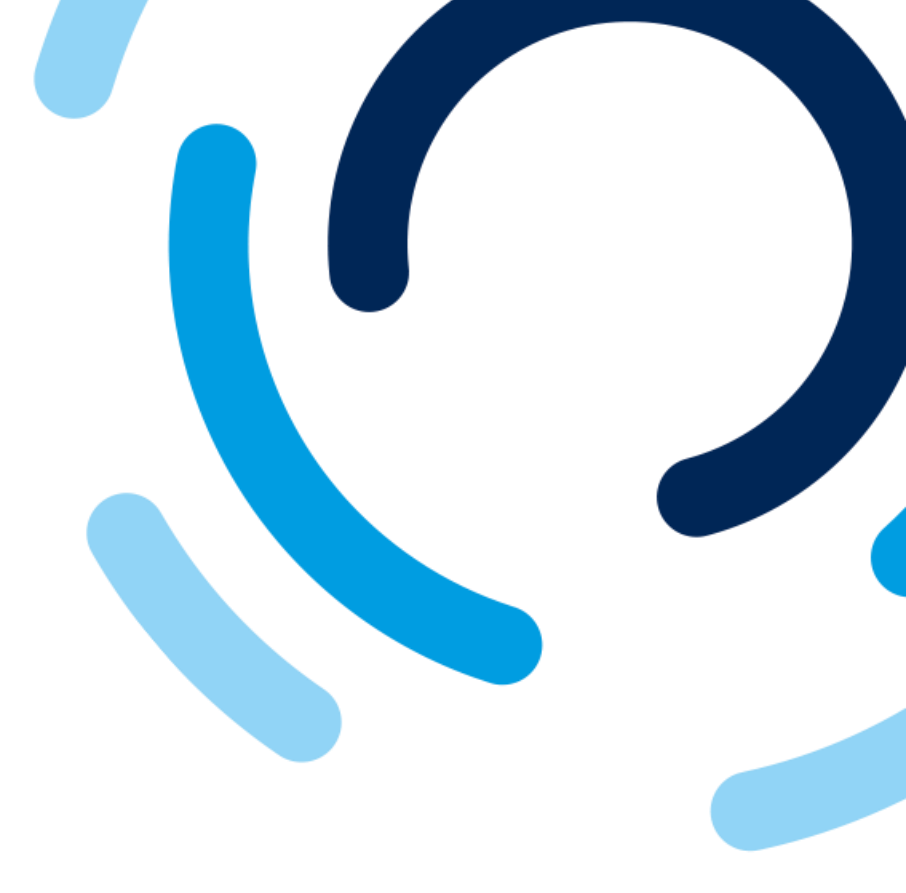

When a request is approved, the first stage of the process is completed.

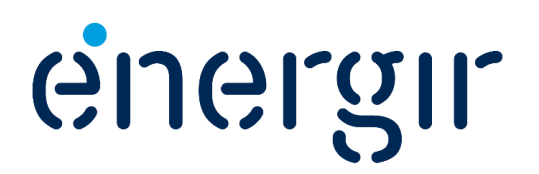

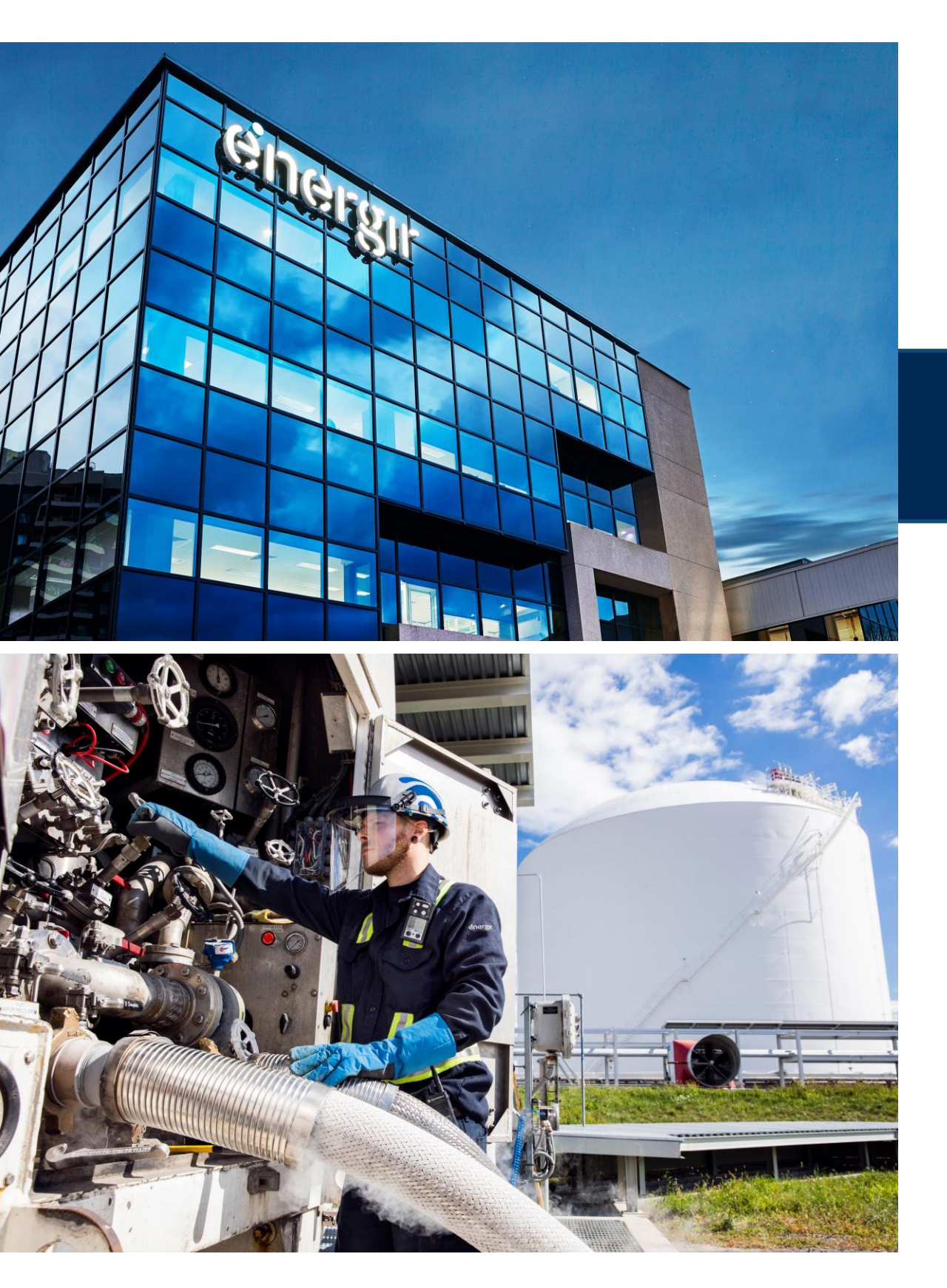

## Thank you

Once again, thank you for your interest in becoming an Énergir supplier.

You will be notified shortly of our procurement team's decision.

If you have any questions, please contact <u>commisachat@energir.com</u>.

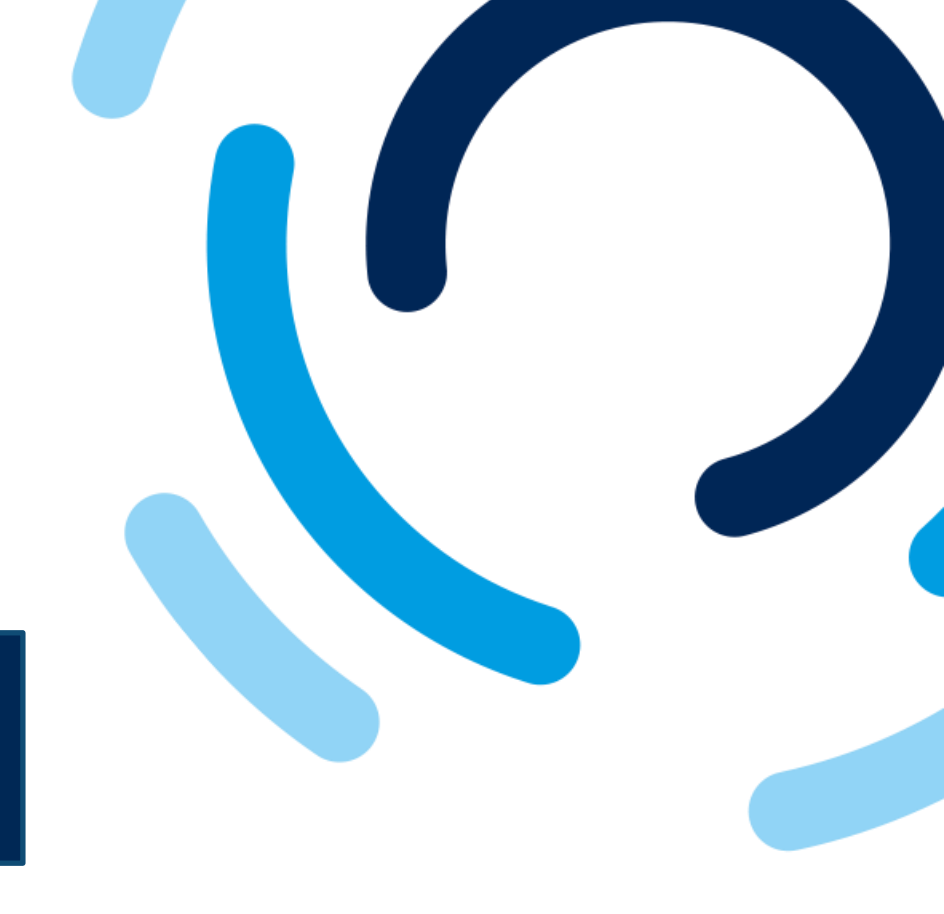

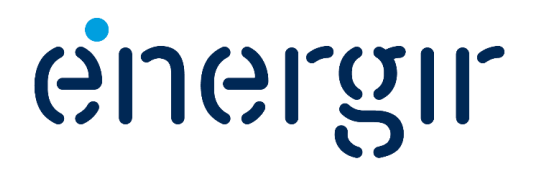